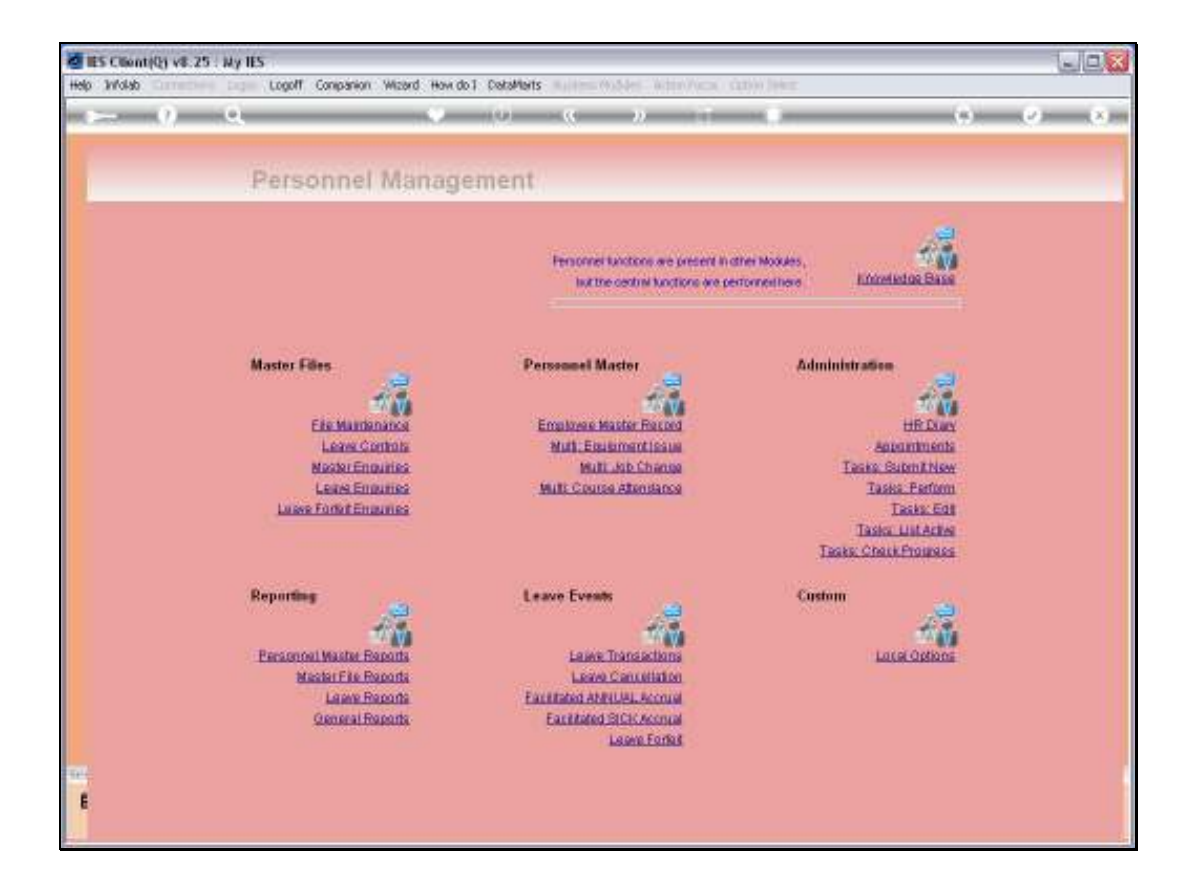

Slide notes: Among the Leave report options, we find a Leave Planning Report.

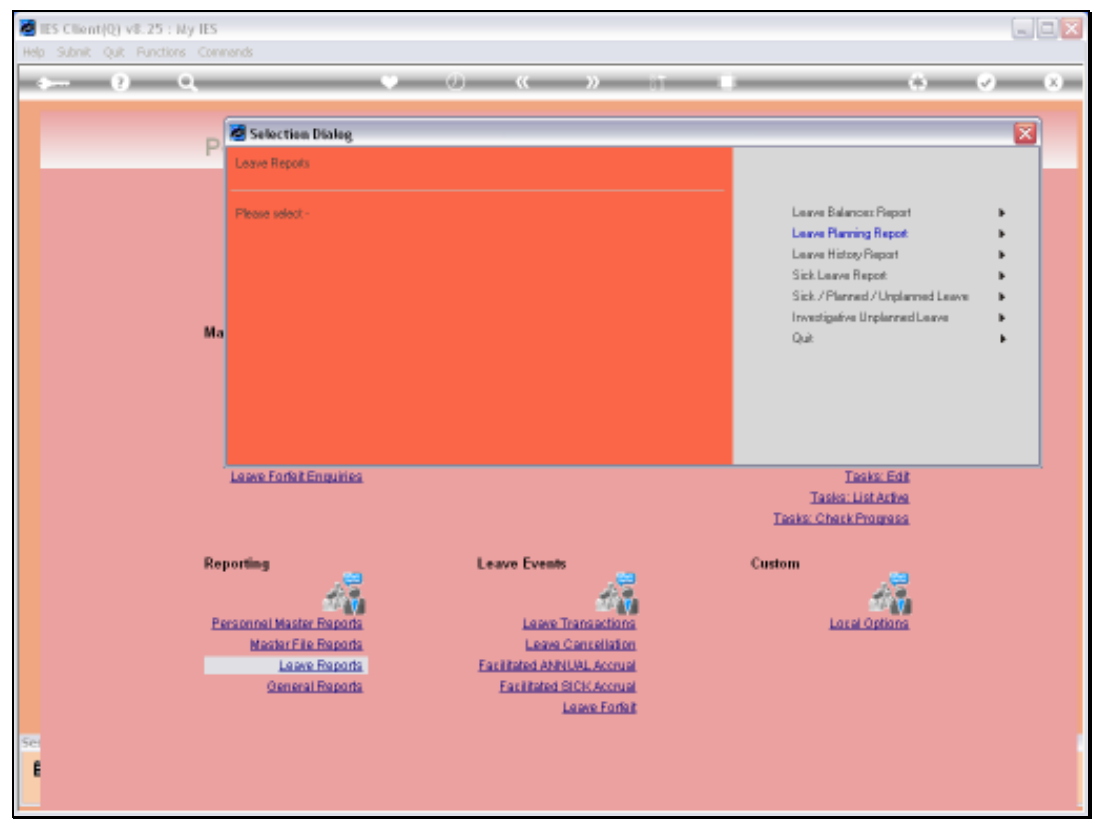

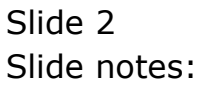

| ES Client(Q) v8.25 : Ny IES<br>Helo Subnit: Out Functions Com | nends                                                                                                    |                                                                                                    |  |                                                                    |  |   |
|---------------------------------------------------------------|----------------------------------------------------------------------------------------------------|----------------------------------------------------------------------------------------------------|--|--------------------------------------------------------------------|--|---|
| Help Submit Quit Punctions Com                                |                                                                                                    |                                                                                                    |  |                                                                    |  | • |
| Rej<br>Pi                                                     | Leave Forfeit Enquires<br>porting<br>ersonnel Master Preparts<br>Master File Perparts<br>Leave Preparts<br>General Perparts | Leave Events<br>Leave Transactis<br>Leave Concella<br>Facilitated ANNUAL Acce<br>Facilitated SIGK Acce<br>Leave For |  | Tasis: Edit<br>Tasis: ListArtive<br>Tasis: Chark Promoss<br>Custom |  |   |

Slide notes: The Planning Report may include only Employees on leave during the selected Period, or any Employees.

Slide notes: We will select a Planning Start Date, and then the system will cast Leave from this Date forward for another 30 days.

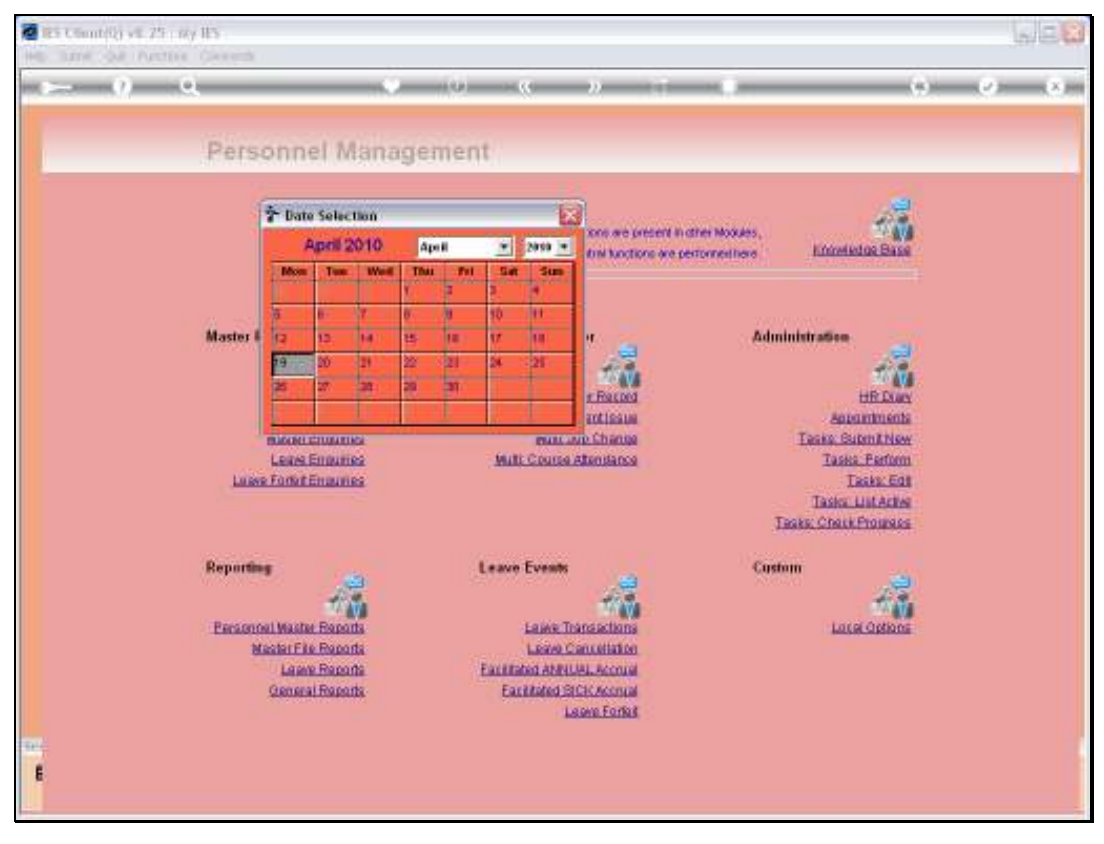

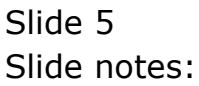

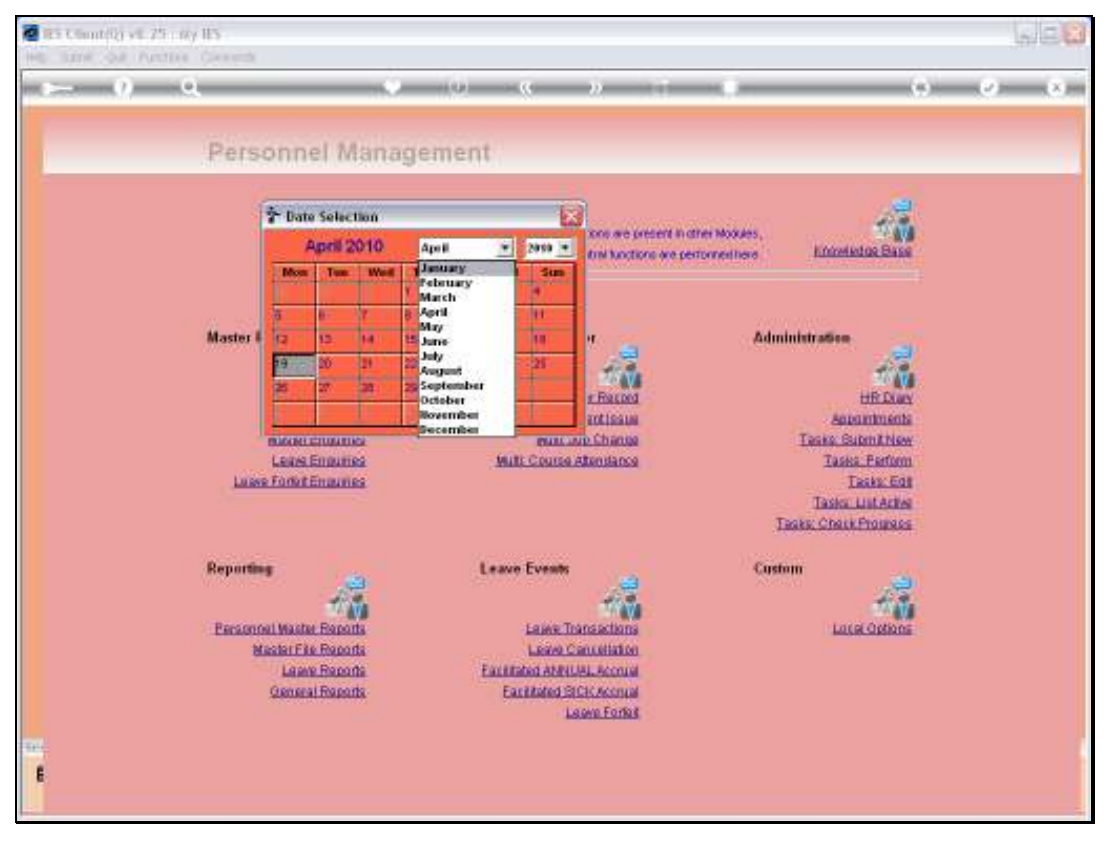

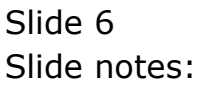

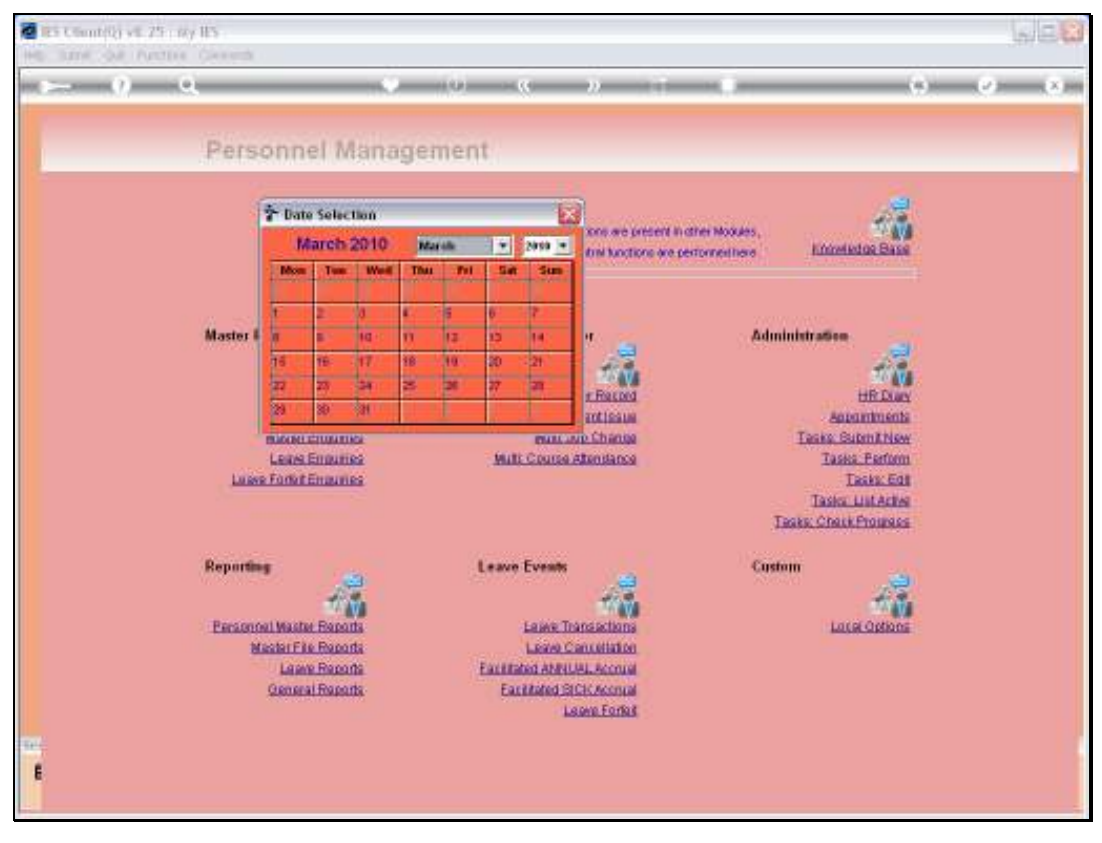

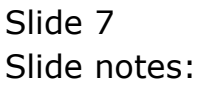

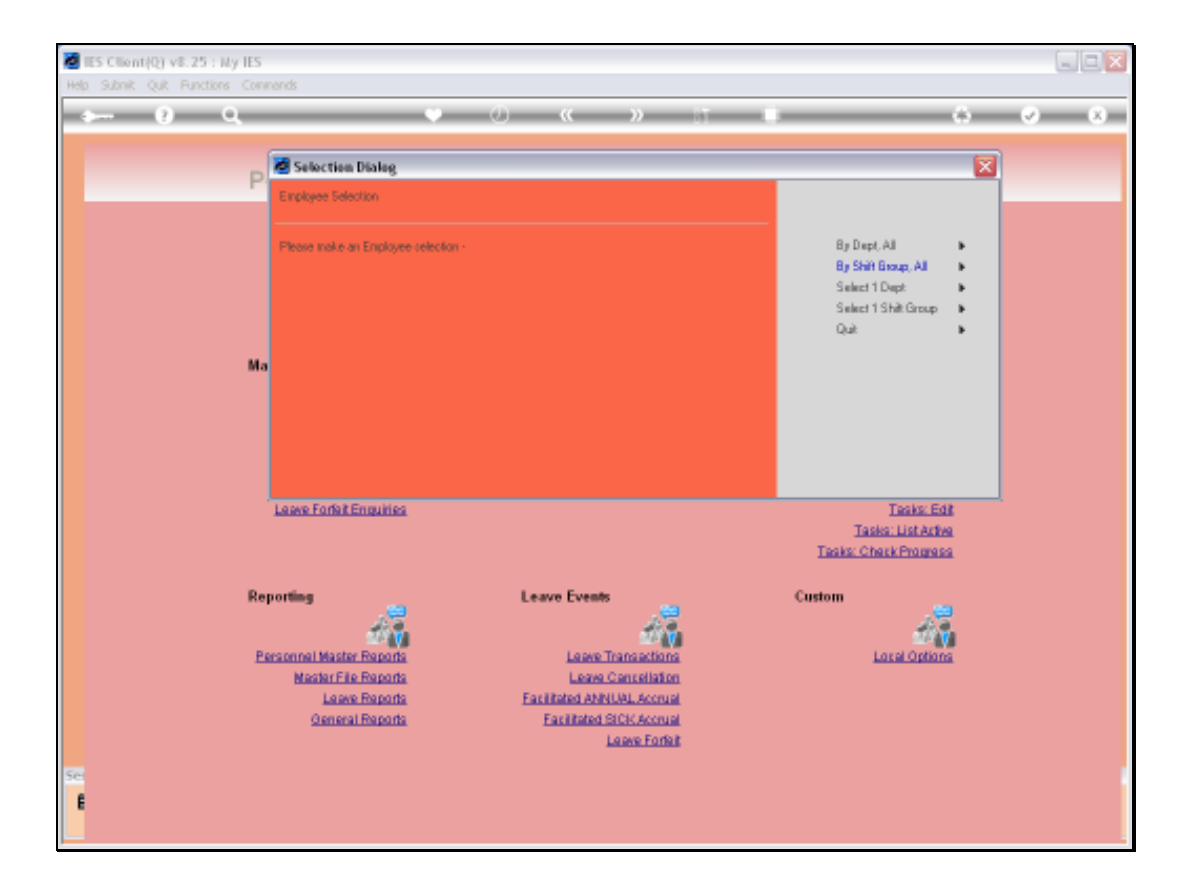

Slide notes: Now we can select the Order by Department or by Shift Group, and we can include selection of the Personnel Master, or only a specific Department or a specific Shift.

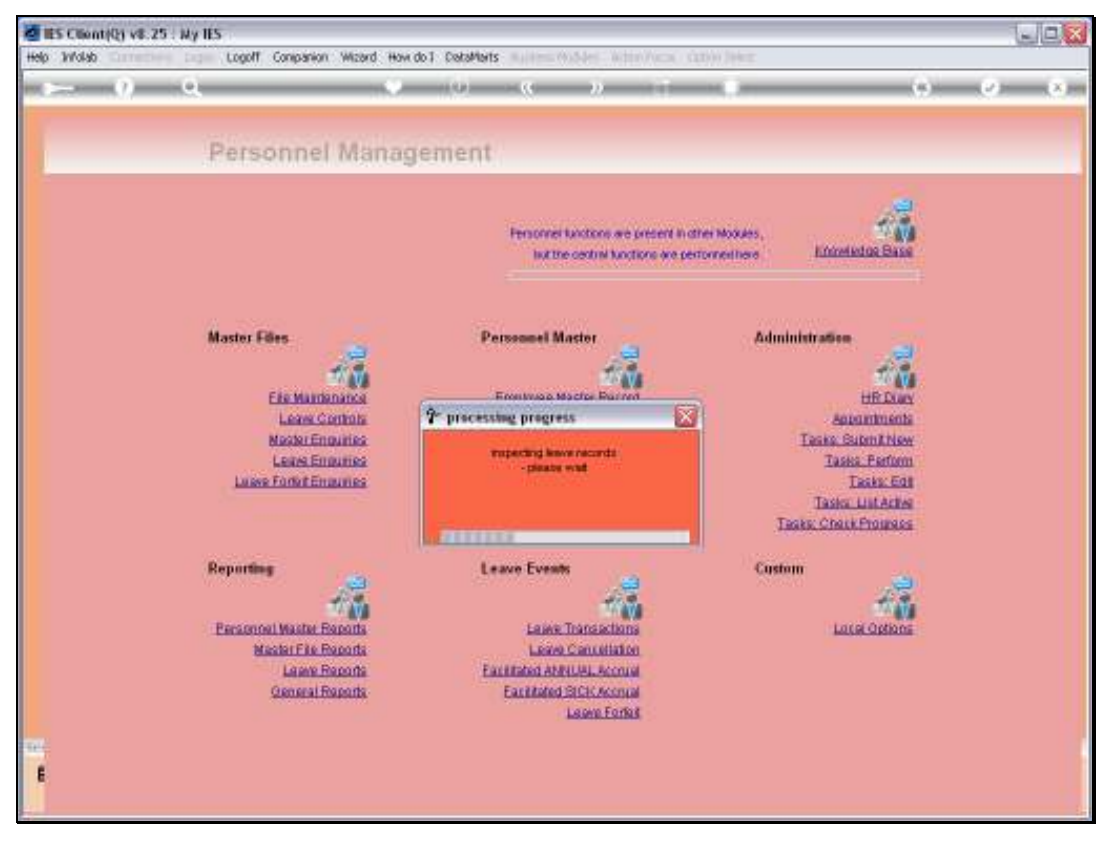

Slide 9 Slide notes:

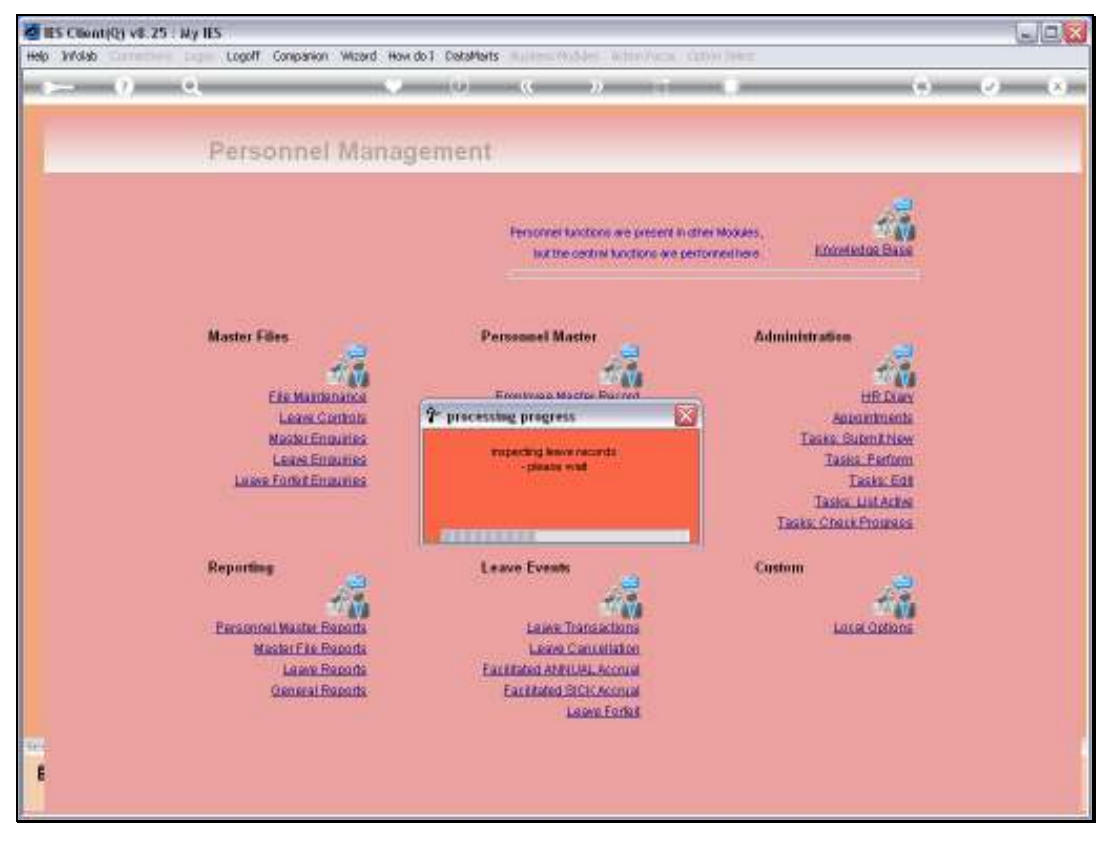

Slide 10 Slide notes:

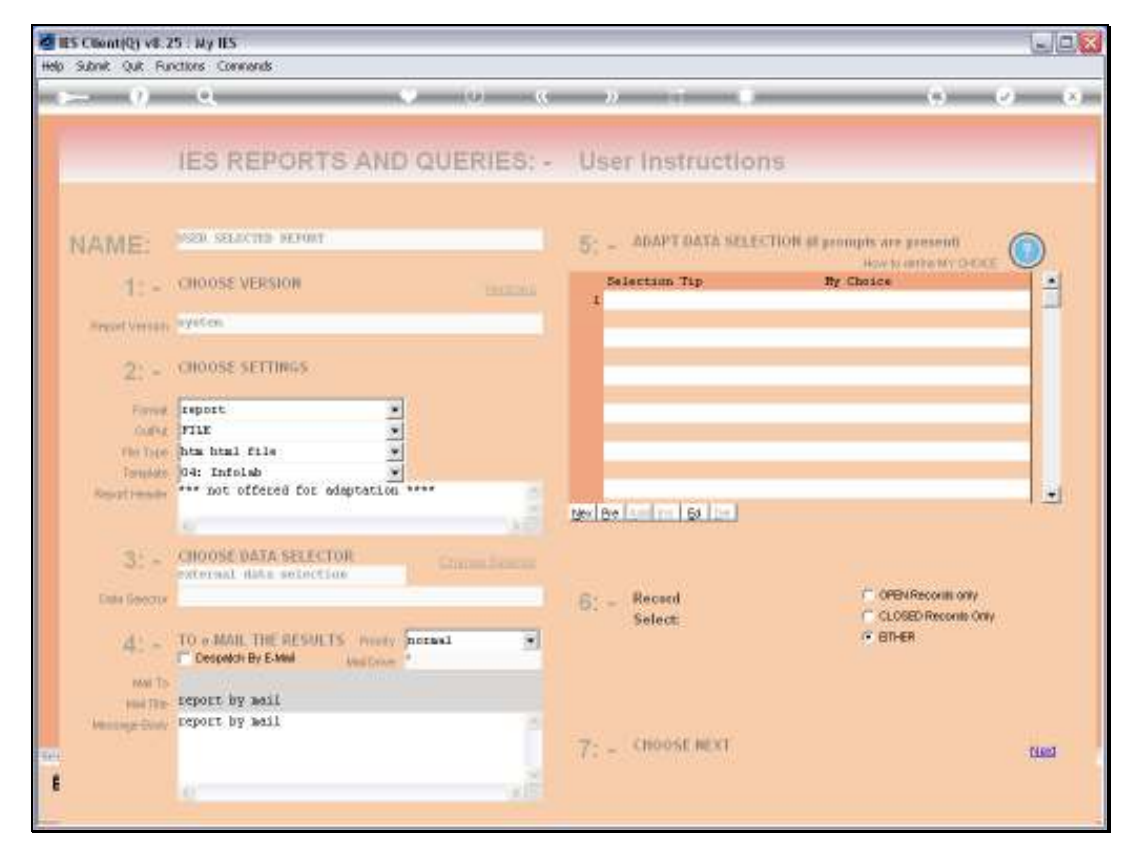

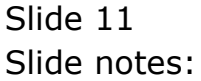

| 🔄 Infelab - M                                                                                                    | E Indelab - Nicresoft Internet Explorer                                                                                                    |           |                                                                     |  |  |  |  |  |  |
|----------------------------------------------------------------------------------------------------|----------------------------------------------------------------------------------------------------|-----------|---------------------------------------------------------------------|--|--|--|--|--|--|
| Elle Edit View Figuraties Tools Help                                                                                    |                                                                                                    |           |                                                                     |  |  |  |  |  |  |
| 🕝 Back + 🐑 + 🖹 😭 🏠 🔎 Search 📌 Favorites 🚱 🔗 - 🌺 🖾 + 🛄                                                                   |                                                                                                    |           |                                                                     |  |  |  |  |  |  |
| Agdress 📳 (1,127, 0, 0, 1)(artigat(h15450555532.HTM                                                                     |                                                                                                    |           |                                                                     |  |  |  |  |  |  |
| infolab                                                                                                    |                                                                                                    |           |                                                                     |  |  |  |  |  |  |
|                                                                                                    | Infolab (Pty) Ltd                                                                                                    |           |                                                                     |  |  |  |  |  |  |
| hello⊜infole                                                                                                    | b.oc                                                                                                    |           | enen infolab.cz                                                     |  |  |  |  |  |  |
| Lenve Plaz<br>1214<br>1037<br>1112<br>107<br>1180<br>1038<br>1026<br>1223<br>1155<br>1062<br>1095<br>1144<br>Lenve Plaz | n from 01/03/2010 to 31/03/20<br>NR HARRIS GEORGE KENNETH<br>NR TURNER ANTHONY NEVID<br>NR TAYLOR SOUTT ERIC<br>NR WURPHY EDWARD BRIAN<br>NR NULSON JAISON NATTHEW<br>NR ADARS ANTHONY KEVIN<br>NR BOONS JEFFREY FRANK<br>NR EDWARDS TINOTHY JOSE<br>NR THONAS CHARLES JOSEPH<br>NR RODRIGUEI NICHAEL WILL<br>NR CLARK EDWARD BRIAN<br>a from 01/03/2010 to 31/03/2 | 010 :<br> | 0000000001111111112222222233<br>1234567690123456769012345676901<br> |  |  |  |  |  |  |
| 1099<br>1158<br>1061<br>1069<br>1197<br>1017<br>1015<br>1175<br>1019                                                    | NR ROY JOSEPH THOMAS<br>NR HURPHY DARIEL PAUL<br>NR PARKER WALTER JAMES<br>NR PARIER ROMALD ANTHONY<br>NR WARD FAUL NARK<br>NR PETERSON DENNIS WALTER<br>NR COOK SCOTT ERIC<br>NR MELSON JERRY DENNIS<br>NR GREEN FRANK SCOTT                                                                                                    | 美美美美美美美美美 |                                                                     |  |  |  |  |  |  |

Slide notes: The Report will show, by Employee in the Shift Group or Department, who is on leave on which days of the selected 31 day range. The planning report is especially useful for planning Shift requirements.